# BoviLive WEB User

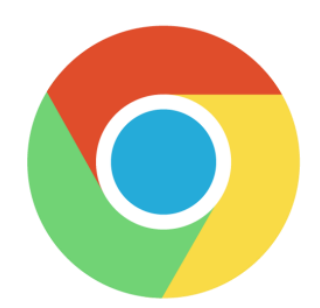

## WEB-登入

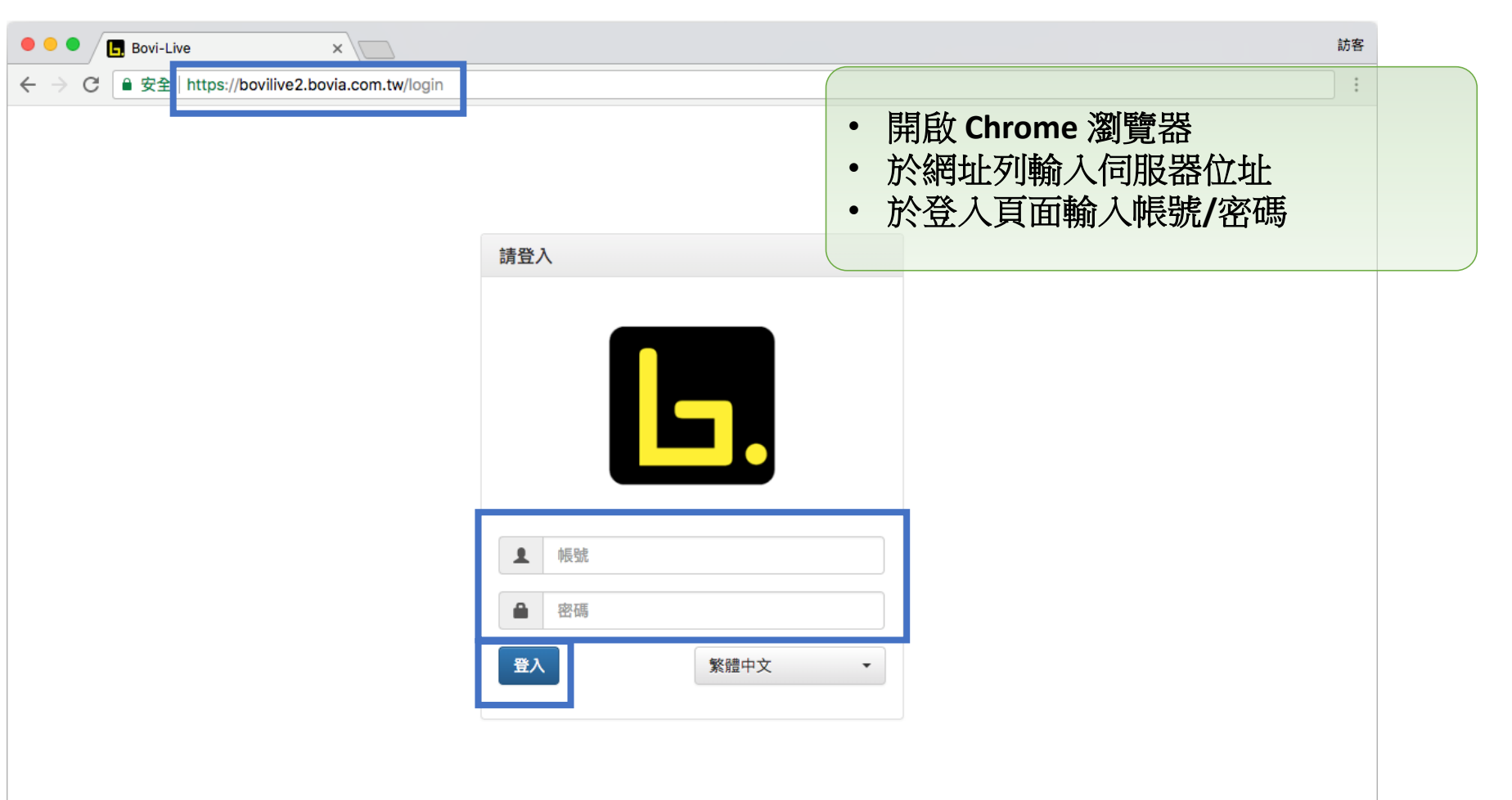

## WEB-主頁面

| ●●● Bovi-L 功能選單                            | 語系       | 吏用者資訊 |
|--------------------------------------------|----------|-------|
| ■ Bovi-Live 管理者 - 即時影音 影音管理系統 歷史影音 日誌 聯絡我們 |          |       |
| 即時影音                                       |          |       |
| 設備檢視 地圖檢視                                  |          |       |
|                                            | ✔ 自動更新列表 |       |
|                                            |          |       |
|                                            |          |       |
|                                            |          |       |
|                                            |          |       |
| Copyright © Bovia Co., Ltd.                |          | 3     |

## WEB-即時影音/設備檢視

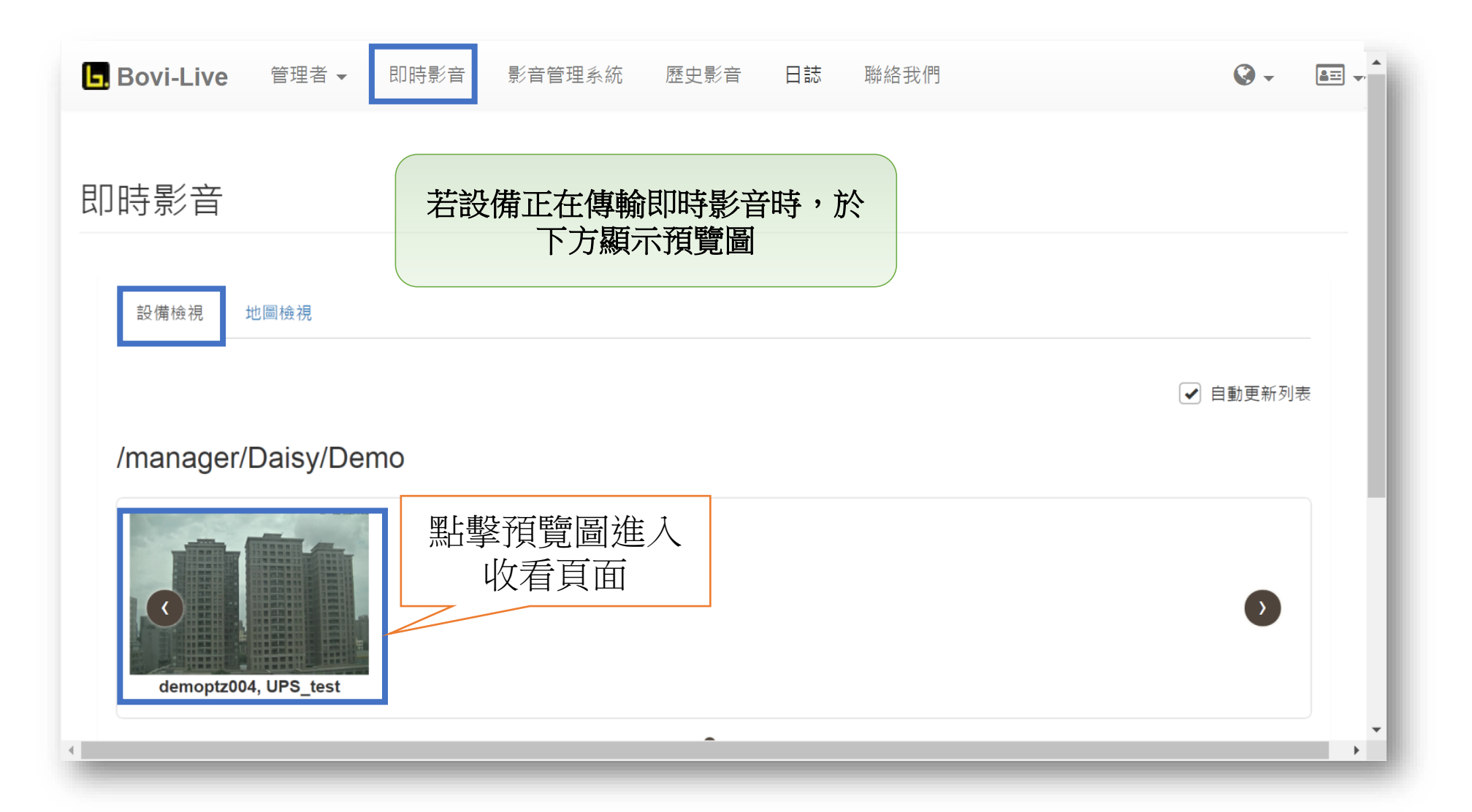

4

#### WEB-即時影音/地圖檢視

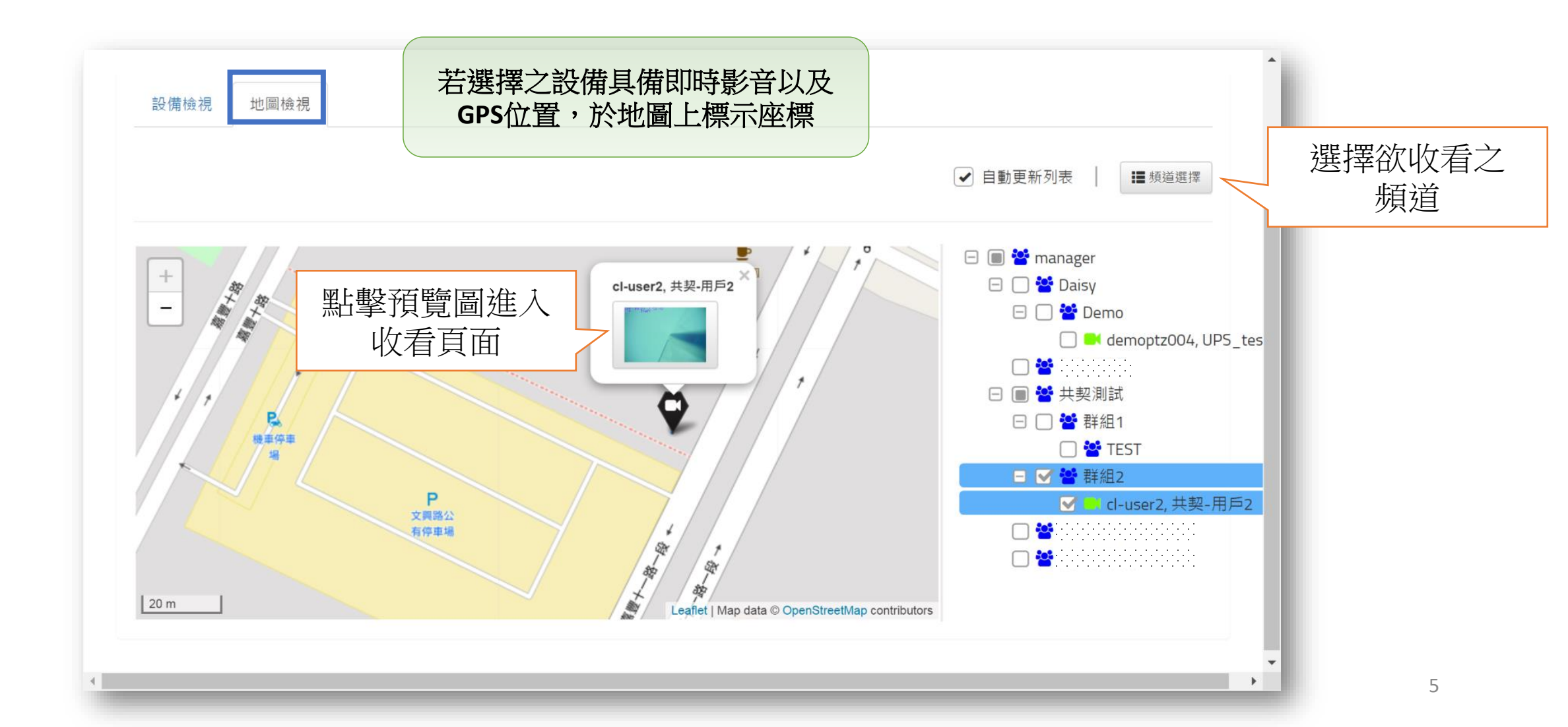

## WEB-即時影音/收看頁面

| Bovi-Live 管理者 - I       | 即時影音  影音管理系統  歷史影音<br>共契-用戶2 | 語言- 使用者<br>×                                                                                                    |
|-------------------------|------------------------------|----------------------------------------------------------------------------------------------------|
| 即時影音 🔡?                 | -08-24 13:31:44<br>2219K     |                                                                                                    |
| 設備檢視                    |                              | 2.101 2.101 2.101 3.101 3.101 3.101 3.101 3.101 3.101 3.101 4.101 4.101 |
| /manager/               | 即時影音畫面                       | 設備位置                                                                                                    |
| demoptz00-              |                              | 300 m<br>Leaflet   Map data @ OpenStreetMap contributors<br>關閉                                                                                                    |
| /manager/共契測詞           | 代群組2                         | •                                                                                                    |
| <b>Cl-user2,</b> 共契-用戶2 |                              | 0                                                                                                    |
|                         |                              | •                                                                                                    |

#### WEB-即時影音/播放器

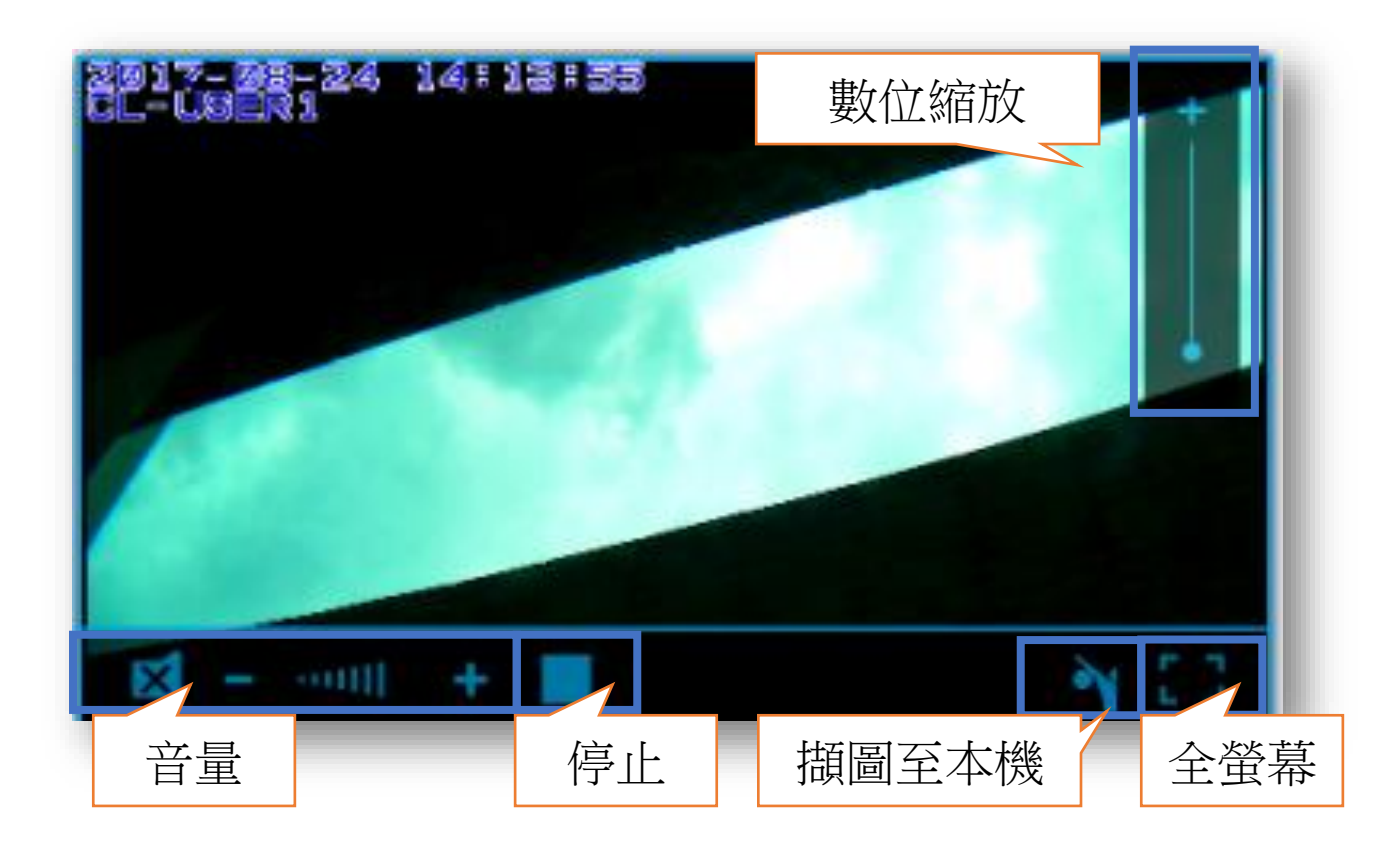

## WEB-即時影音/播放器安裝(1/4)

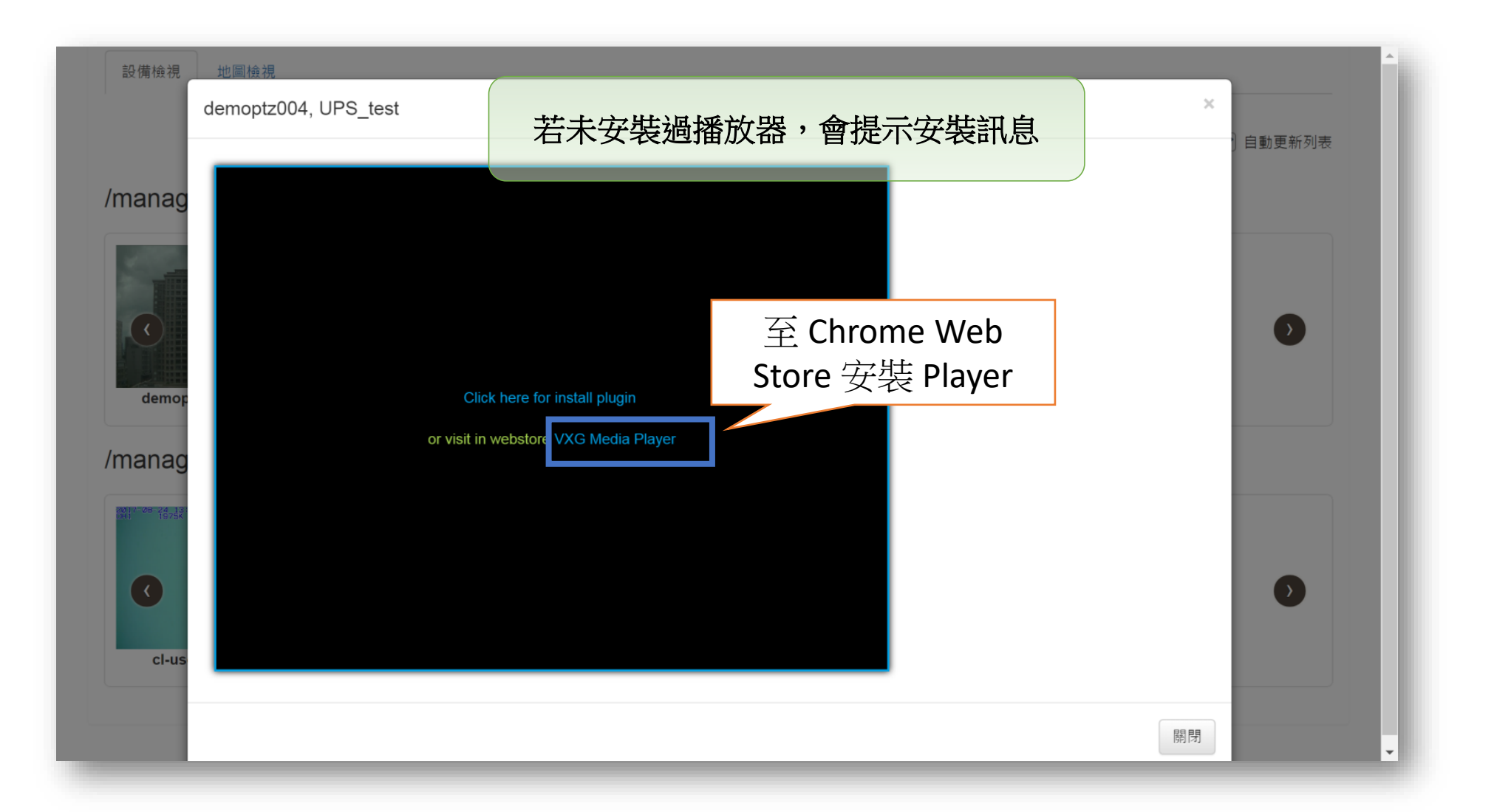

## WEB-即時影音/播放器安裝(2/4)

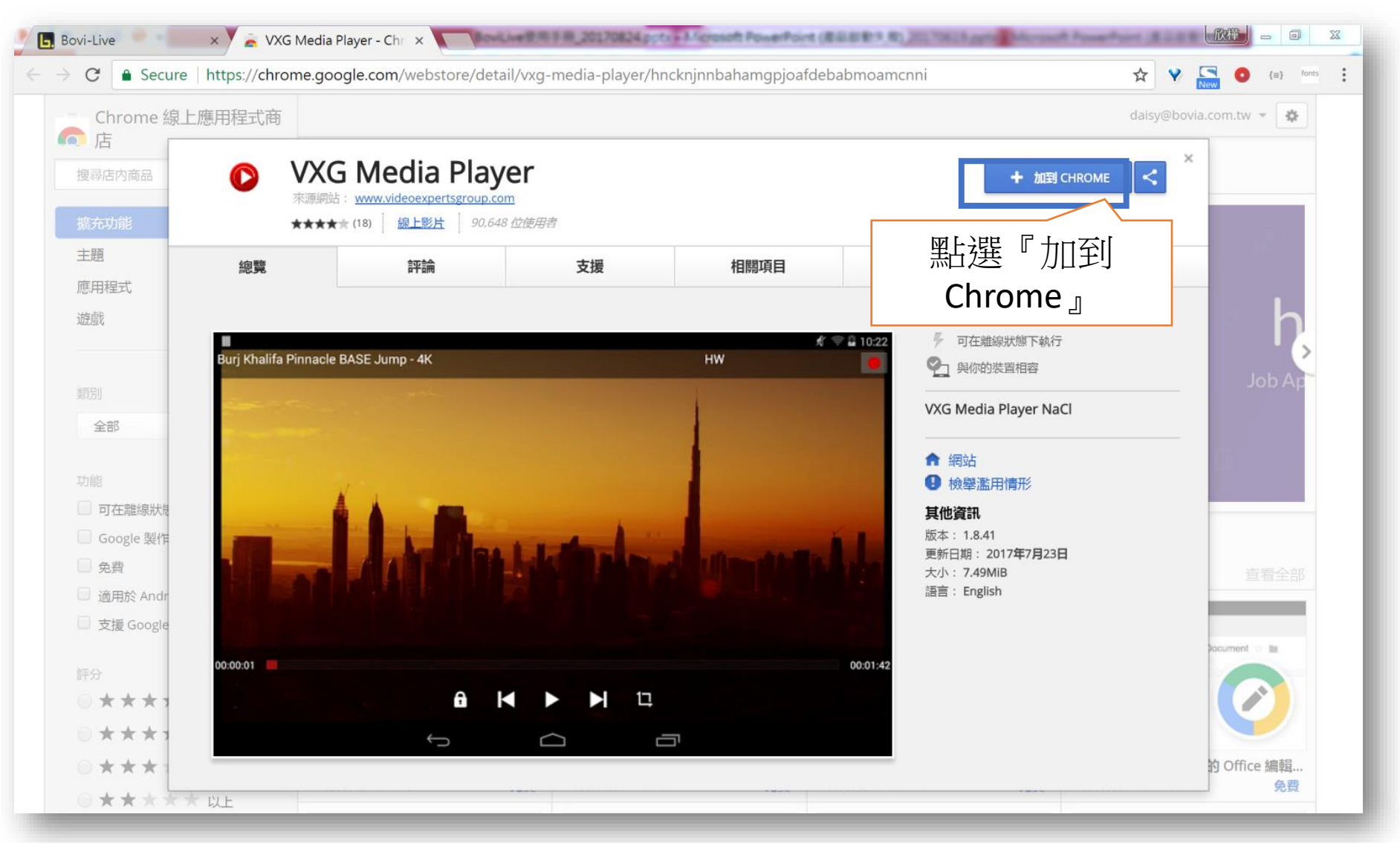

## WEB-即時影音/播放器安裝(3/4)

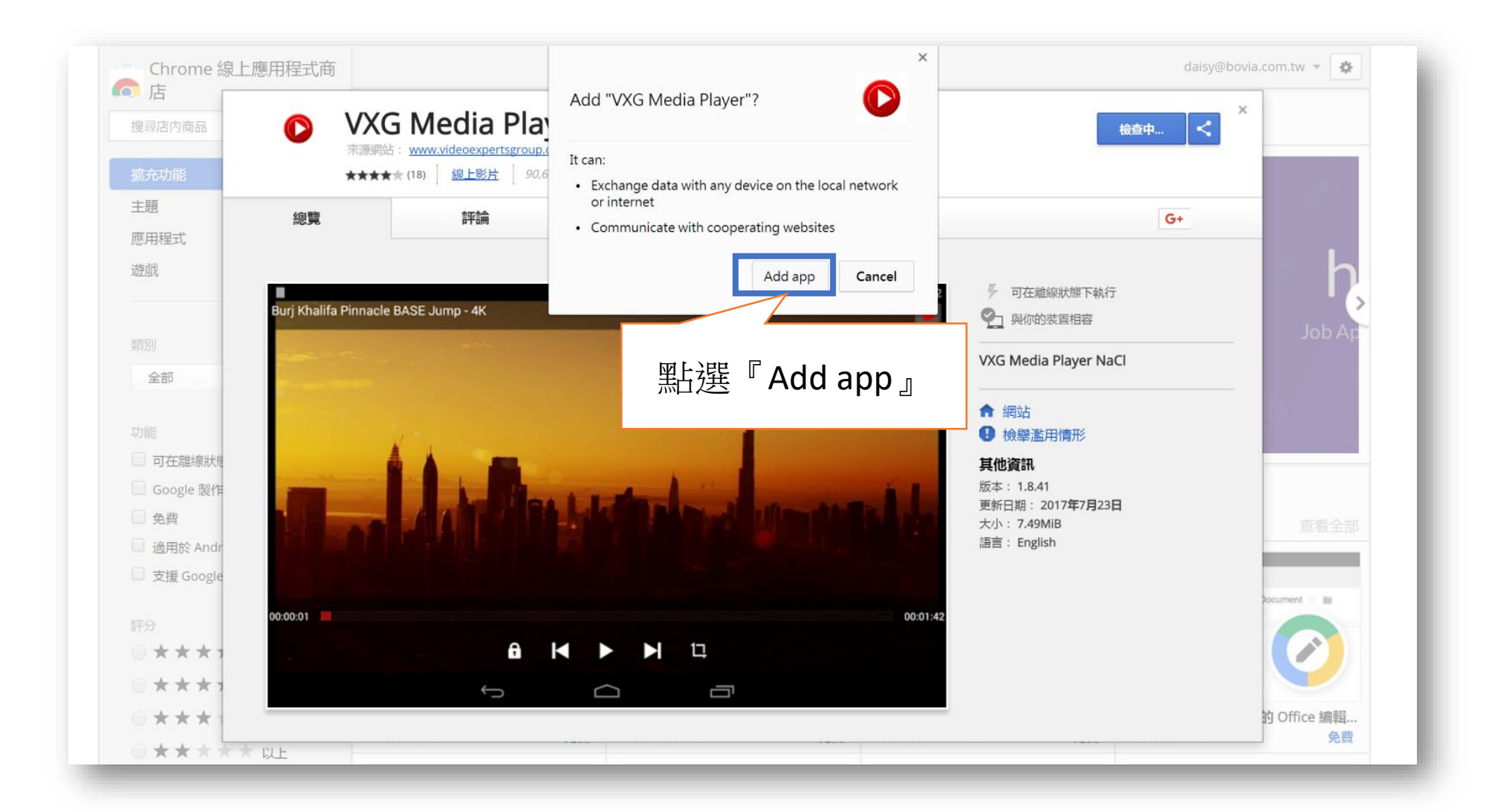

## WEB-即時影音/播放器安裝(4/4)

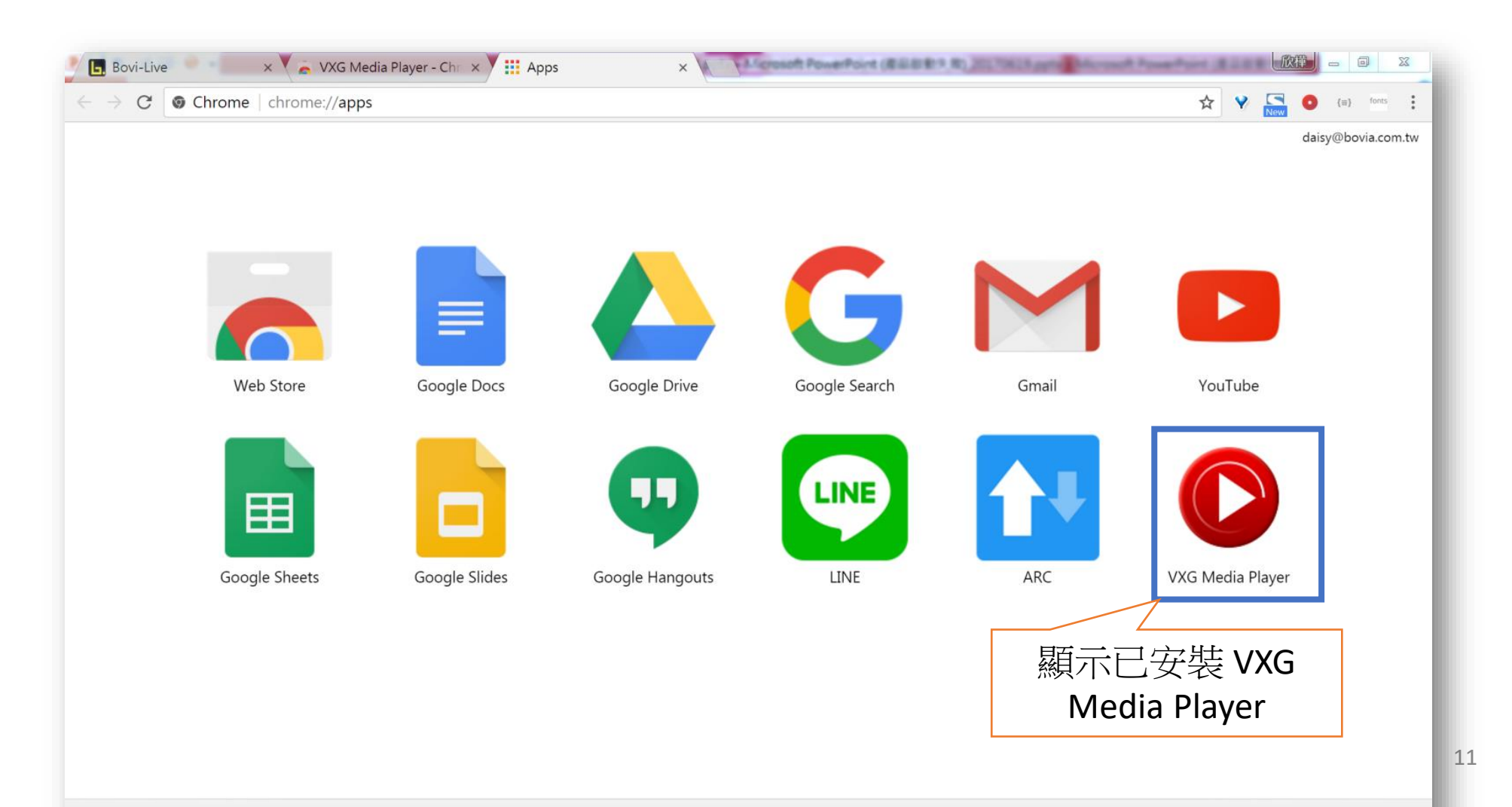

#### WEB-影音管理系統

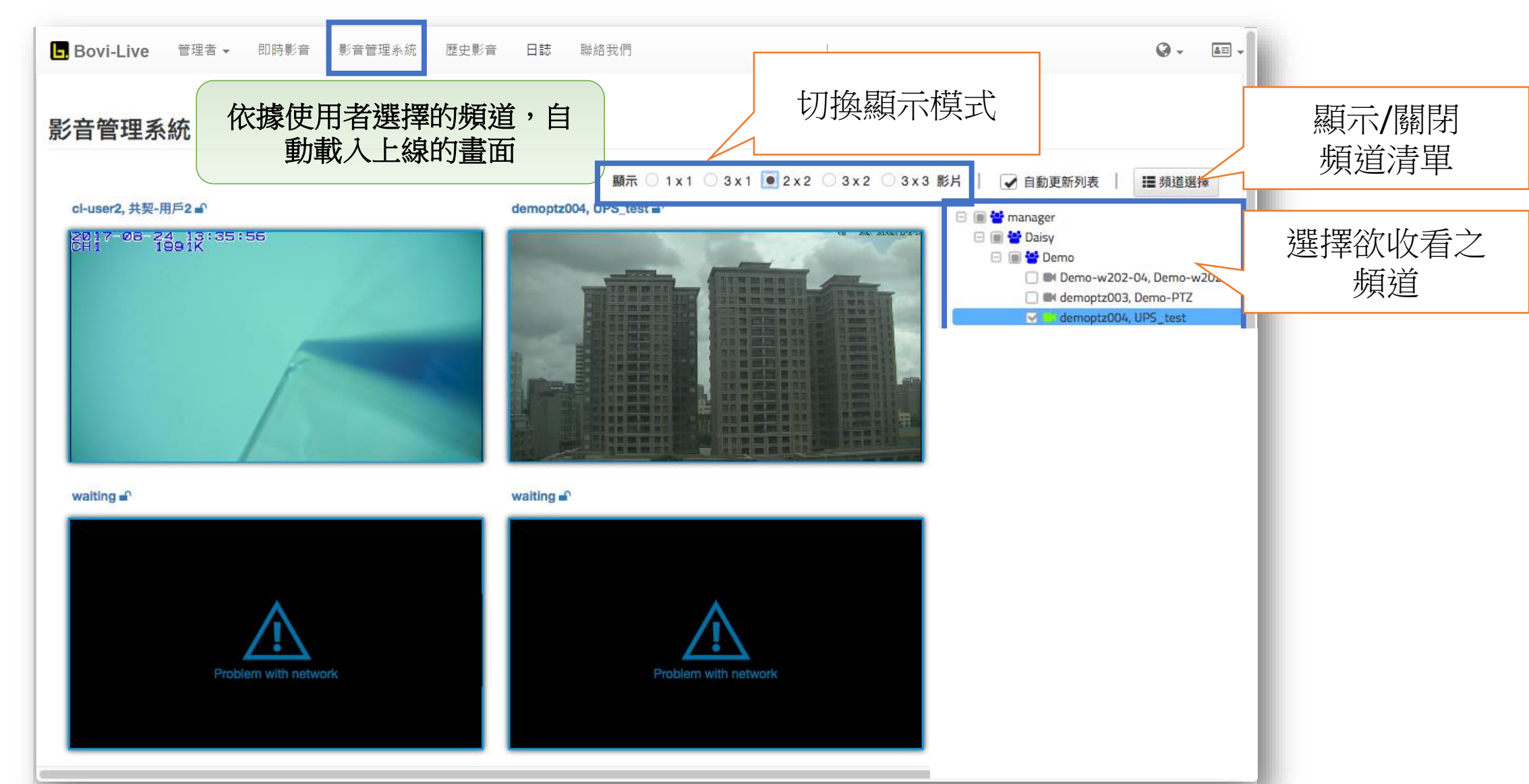

#### WEB-影音管理系統/鎖定頻道

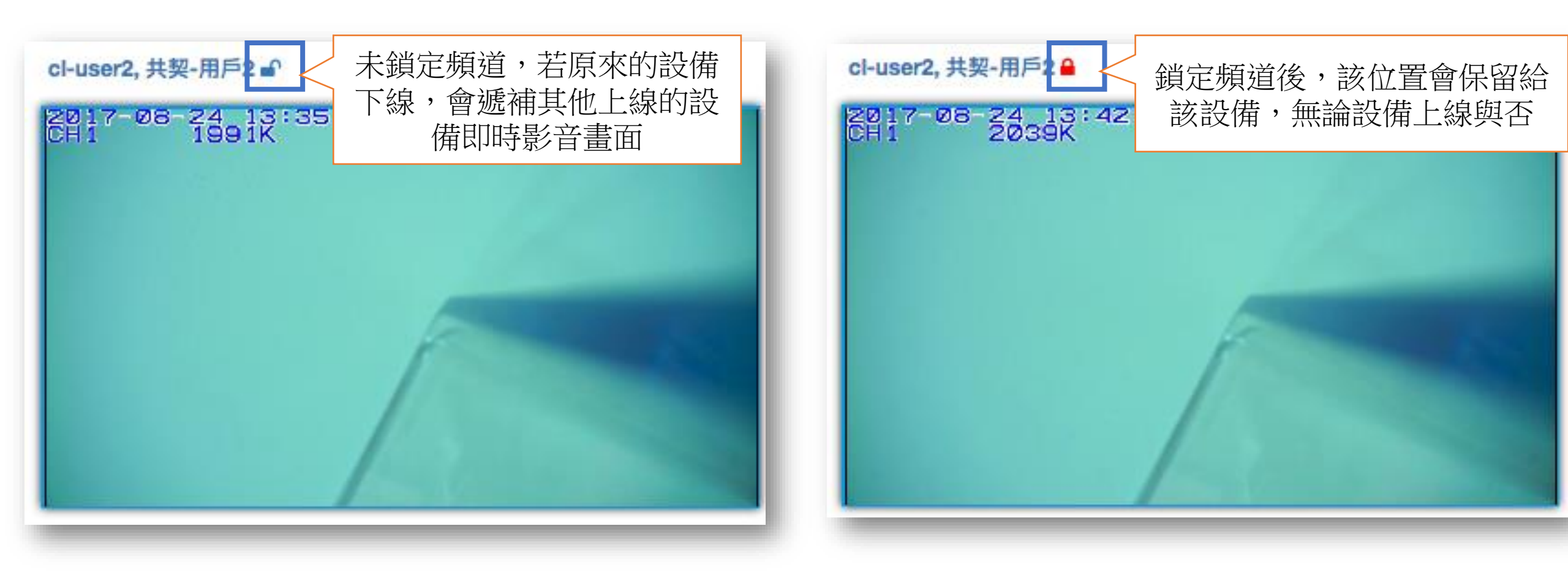

## WEB-歷史影音

| 影片搜尋             |      |                                                                                               |                    |                |              |            |                                                                                    |                            |                                                         |     |
|------------------|------|-----------------------------------------------------------------------------------------------|--------------------|----------------|--------------|------------|------------------------------------------------------------------------------------|----------------------------|---------------------------------------------------------|-----|
|                  | 條(   | <ul> <li>牛: 使用者 ✔ 時間</li> <li>● 位用者 ✔ 時間</li> <li>● 2017-08-18 ~ 201</li> <li>● 確定</li> </ul> | □ 群組<br>17-08-24 ¥ | 「可依            | 遽使用者<br>尋    | 箭求<br>條件   | 、設定捜                                                                               | Į                          |                                                         |     |
|                  |      |                                                                                               |                    |                |              |            |                                                                                    |                            |                                                         |     |
| 〒 25 ♦ 項結果       | 11   | 長城の名稱                                                                                         | 情                  |                | <b>浓條件</b> 搜 | <b>搜尋之</b> | 結果                                                                                 | 叟索:4                       | 5 12<br>其他資訊                                            | TI  |
| 示 25 ♀ 項結果<br>部画 | b tt | 長號@名稱<br>emoptz004@UPS_test                                                                   | 11 標               | IA<br>JPS_test | 浓條件搜<br>     | <b>建尋之</b> | <b>法吉果</b><br>發佈時間<br>開始時間:<br>2017-08-24 11:55:13<br>結束時間:<br>2017-08-24 12:55:21 | <b>叟索:</b><br>↓ 4<br>↓ ↓ ↑ | 5 12<br>其他資訊<br>影片大小:<br>911.0 MB<br>影片類型:<br>video/3gp | E T |

## WEB-歷史影音/搜尋

| ┗. Bovi-Live 管理者 ▾ | 即時影音 影          | 音管理系統 歷史景                               | 音日誌聯約                  | 各我們            |                                                              |                                      |      |                                         | Q -   | <b>▲</b> Ξ. ▼ |
|--------------------|-----------------|-----------------------------------------|------------------------|----------------|--------------------------------------------------------------|--------------------------------------|------|-----------------------------------------|-------|---------------|
| 歷史影音               |                 |                                         |                        |                | 甘田                                                           | 老帳號                                  | 、時間  | む辛                                      |       | _             |
| 影片搜尋               |                 |                                         | -1:                    | 又行り            |                                                              |                                      | 山川山1 |                                         |       |               |
| 條件: ] 選擇時間:        |                 | □ 使用者 🖌 時間 🗌 群組                         |                        |                |                                                              |                                      |      |                                         |       |               |
|                    |                 | im 2017-08-18 ~ 2017-08-24 <del>↓</del> |                        |                |                                                              |                                      |      |                                         |       |               |
|                    |                 | 今天                                      | 天                      |                |                                                              | 7-08-24 1:52 PM                      |      |                                         |       |               |
|                    |                 | 昨天                                      | Ø (1 \$):00            | ( \$) ( PM \$) | 0                                                            | 1 \$:00 \$ PM\$                      |      |                                         |       |               |
|                    |                 | 過去七天                                    | < 八月 20                | 17             |                                                              | 九月 2017 >                            |      |                                         |       |               |
| 顯示 25   \$ 項結果     |                 | 過去30天                                   | <u>в — 二 三</u>         | 四五六            | 日 -                                                          | ・ニミ四五六                               |      |                                         |       |               |
|                    |                 | 本月                                      | 30 31 1 2              | 3 4 5          | 27 28                                                        | 3 29 30 31 1 2                       |      | 搜索:                                     |       | -             |
|                    |                 | 過去一個月                                   | 0 7 8 9<br>13 14 15 16 | 17 18 19       | 10 11                                                        |                                      | 15   |                                         | 10 T  | -             |
|                    |                 | 客製化時間                                   | 20 21 22 23            | 24 25 26       | 17 18                                                        | 3 19 20 21 22 23                     | LŖ   | 1 2 3 4 5                               | 12 13 | <b>R</b>      |
| 縮圖 11              | 帳號@名稱           | 確認取消                                    | 27 28 29 30            | 31 1 2         | 24 25                                                        | 5 26 27 28 29 30                     | 1 11 | 其他資訊                                    |       | 11            |
|                    | demoptz004@UPS  |                                         | 3 4 5 6                | 7 8 9          | 1 2                                                          | 3 4 5 6 7                            |      | 影片大小:                                   |       |               |
| いたので、「影撃」          |                 |                                         |                        |                |                                                              | 結束時間 <b>:</b><br>2017-08-24 12:55:21 |      | 911.0 MB<br>影片類型:<br>video/3gp          |       |               |
|                    |                 | 預覽圖並<br>可放頁面                            | 進<br>II ©              |                | 開始時間:<br>2017-08-24 11:53:48<br>結束時間:<br>2017-08-24 12:53:55 |                                      |      | 影片大小:<br>911.3 MB<br>影片類型:<br>video/3gp |       |               |
|                    | demontz004@LIPS | teet                                    |                        | 1 <b>-</b> .)  |                                                              | <u> 照44時</u> 間。                      |      | 왕년 <b>수</b> 개~                          |       |               |

15

# WEB-歷史影音/回放

#### cl-user1@共契使用者1

[cl-user1][,]@UNKNOW\_IP\_live\_streaming\_[MPEG4,0x0,0fps]\_Aug.24\_13:50:29

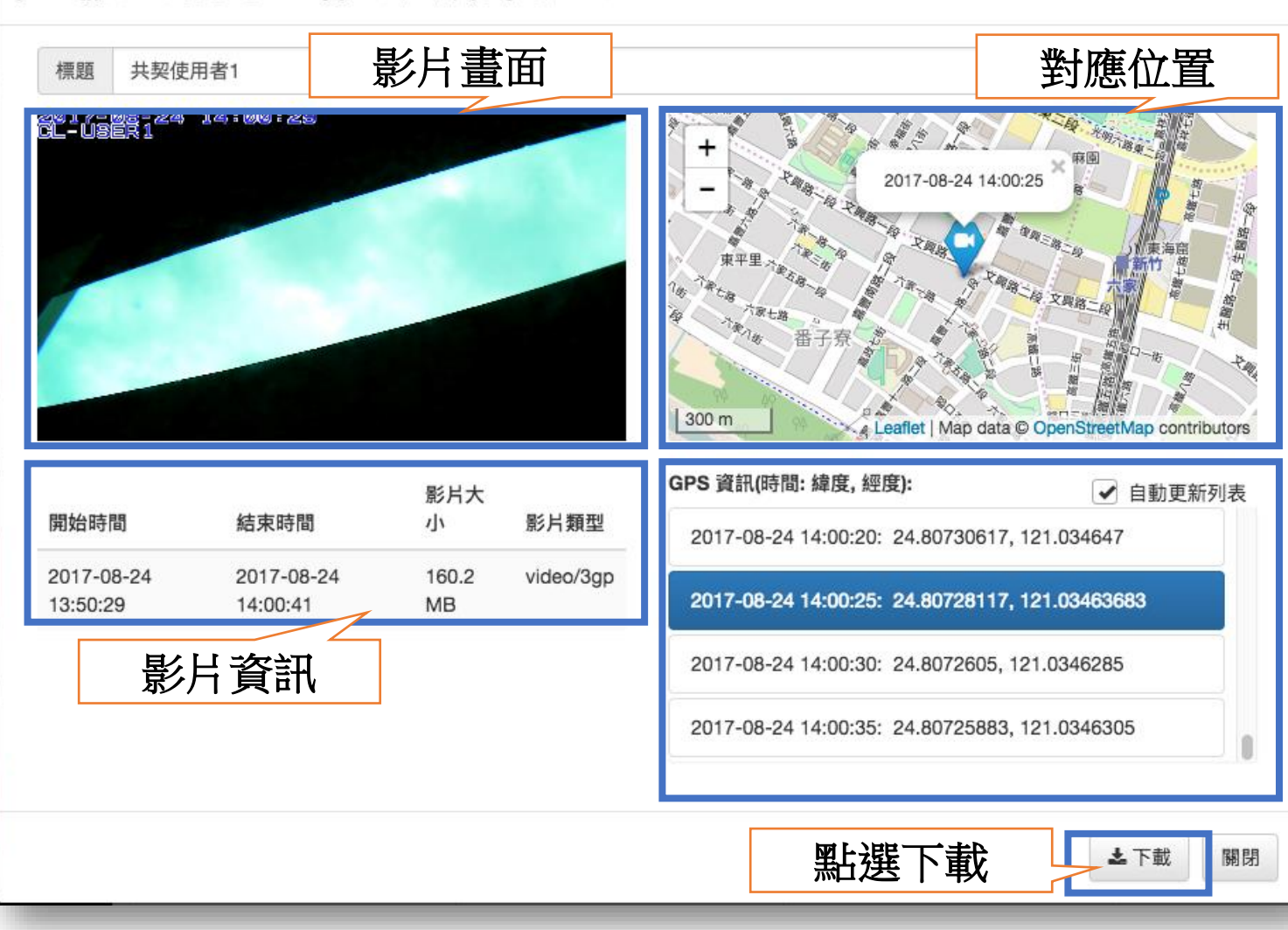

×

## WEB-歷史影音/播放器

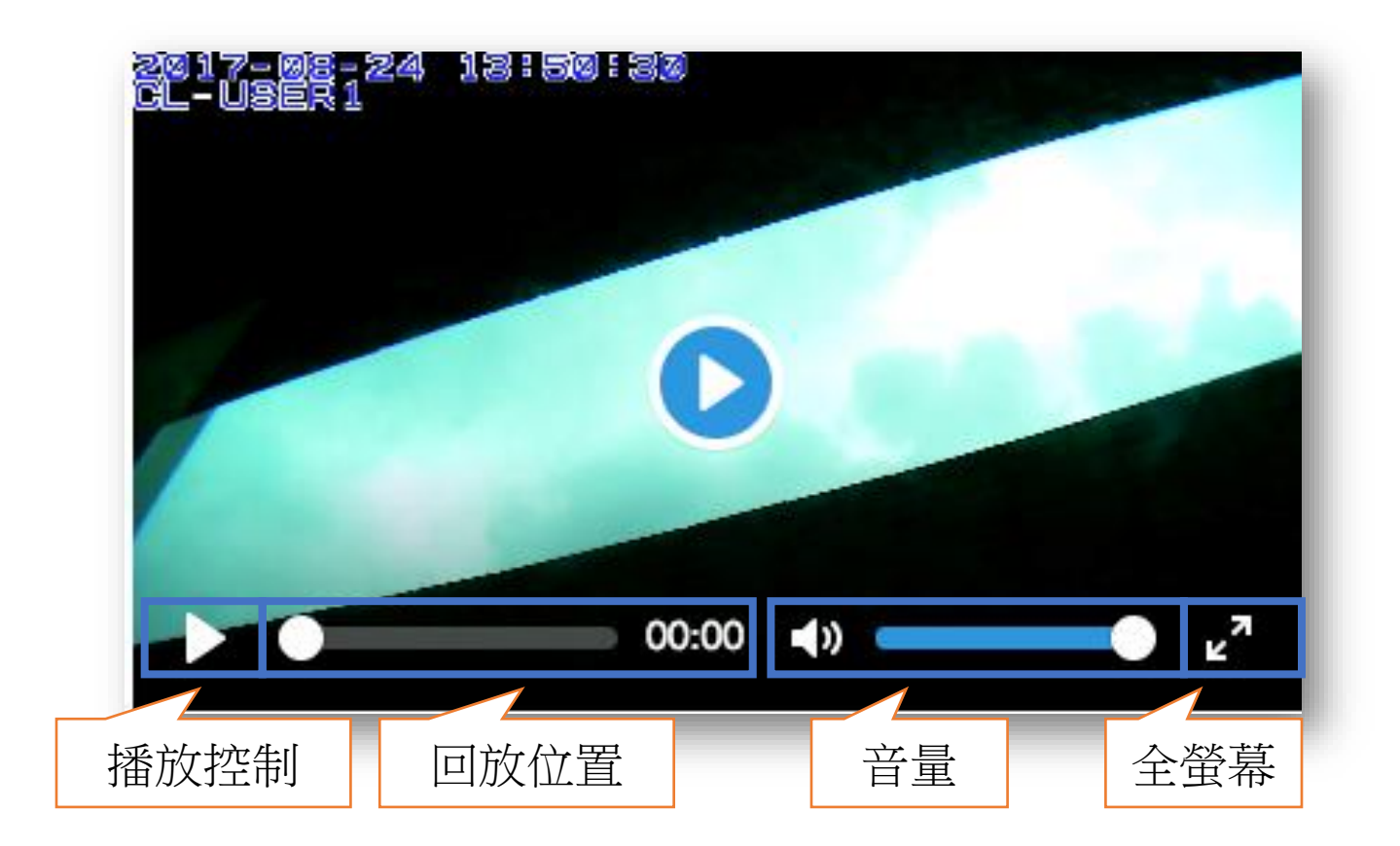

# WEB-歷史影音/下載回放

- 下載影片可透過 VLC Player 回放
- VLC Player
  - https://www.videolan.org/vlc/#download

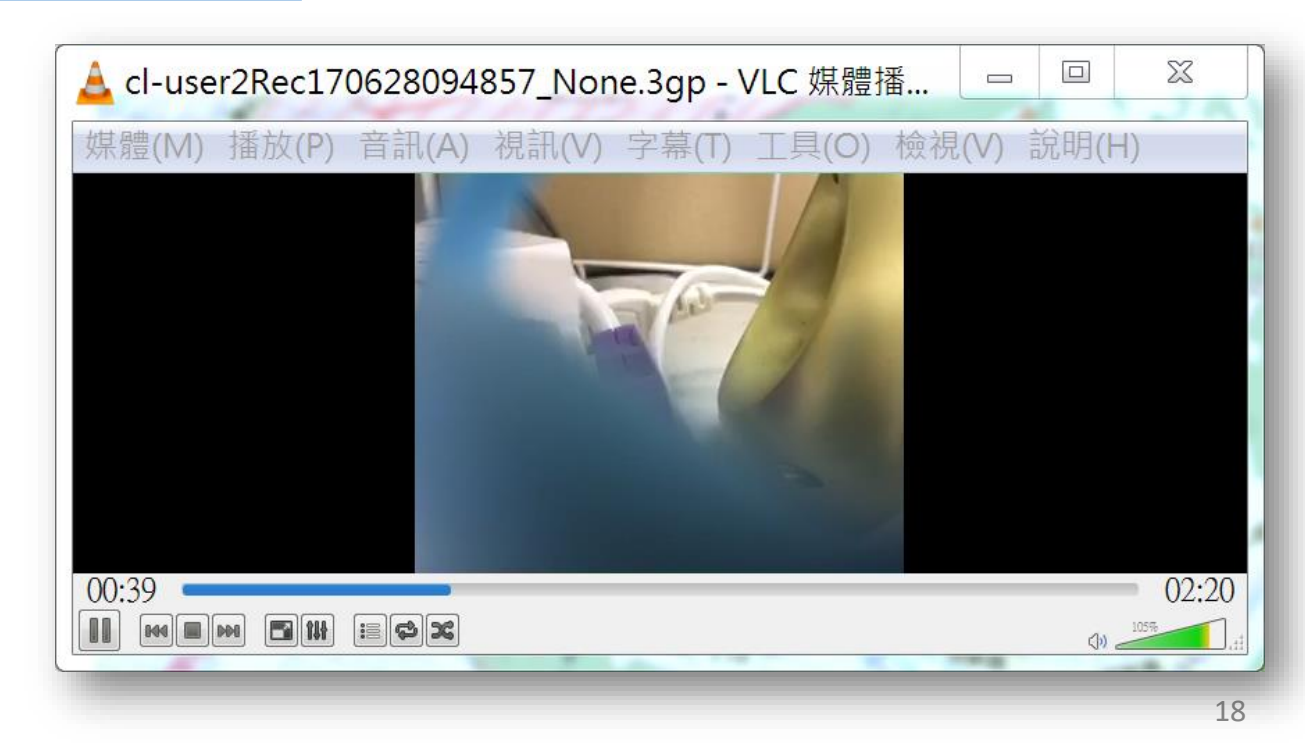